## Frame-DIASIV3 トラブルシューティング

| ハードウェア設定の方法1                        |
|-------------------------------------|
| Q1. プログラムが起動できない2                   |
| Q2. プログラム起動時にエラーが表示される              |
| <b>Q3.</b> 画像が表示されない9               |
| <b>Q4. AVI</b> ファイルを開くと黒い画面が表示される10 |
| <b>Q5. VTR</b> が制御できない11            |
| <b>Q6.</b> メモリ録画のコマ数が減ってしまった13      |

## ハードウェア設定の方法

(1). Frame-DIAS が起動している場合は、ファイルメニューの「閉じる」を選択し

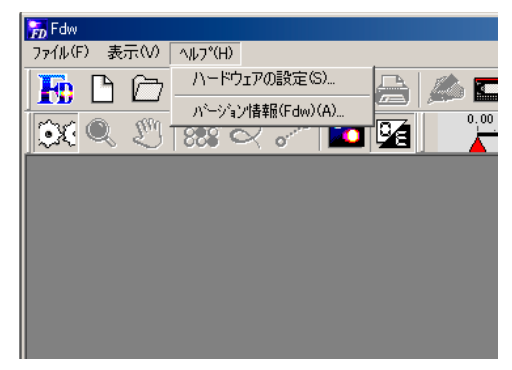

てすべてのファイルを閉じたあと、**ヘルプ メニューの「ハードウェアの設定」**を選択 して「ハードウェア設定」ダイアログを表 示します。→(3)へ

(2). Frame-DIAS が起動していない場合は、Frame-DIAS をインストールしたフォ ルダを開きます。デフォルトでは、マイコンピュータをダブルクリック、ローカル ディスク C、Program Files、Fdw とフォルダをダブルクリックして開きます。 「FdwSetup.inf」(FdwSetup と表示される場合もあります。)という設定ファイル をごみ箱にドラッグして削除した後、Frame-DIAS を起動します。

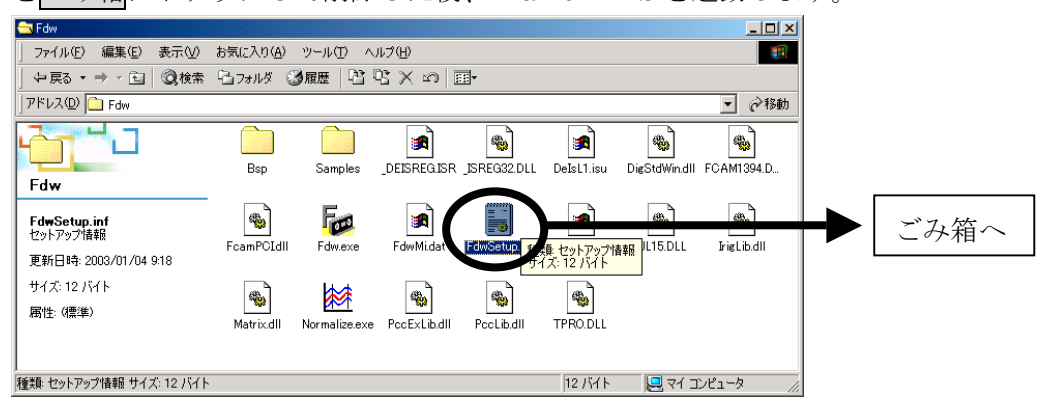

(3).「ハードウェア設定」ダイアログが表示されます。正しいボードと VTR の種類、

| ハードウェア設定                                                                                                    |                                           | ×                                 |
|----------------------------------------------------------------------------------------------------|-------------------------------------------|-----------------------------------|
| <ul> <li>画像処理ボード</li> <li>AT互換機((SA) (ス))</li> <li>PC-98xx(C) (ス)</li> <li>フレームメモリ容量</li> <li>64MB</li> <li>C PCD (ス(FDMPCD)</li> <li>スモリ間光ズ</li> </ul> | VTRの種類<br>○ AG-73E<br>○ AG-57E<br>○ 制御しない | VTRのボート<br>COM1<br>ブロッタのボート<br>なし |
| 100 当     11/12/搭載メモリ     255     C PCU (Z.(FASTCAM)                                                                                                    | ←PCD バスのボードでメ<br>コンピュータを再起動               | モリ割当てを変更した場合<br>わする必要があります。       |
| ○ AVIファイル(VFW)<br>○ 動画ファイル(DirectX)                                                                                                    |                                           | OK ++>\tr\                        |

VTR のポートを選択し、OK ボタ ンを押したあと、Frame-DIAS を 再度起動してください。<u>PCI バス</u> (FDMPCI)を選択していて、メモ リ割り当ての数字を変更した場合、 コンピュータを再起動する必要が あります。

## Q1. プログラムが起動できない

# <u>A1-1. プロテクトキーのドライバがインストールされていない場合、以</u>下のようなエラーが表示されます。

| Fdw.exe - 1 | アプリケーション エラー                              | ×                  |
|-------------|-------------------------------------------|--------------------|
| 8           | 例外 不明なソフトウェア例外 (0xc06d007e) がアプリケーションの 0x | .77e6e8bb で発生しました。 |
|             | <u>のK</u> キャンセル                           | Windows2000        |
|             |                                           |                    |
| 🚮 Fdw       |                                           | ×                  |
| 8           | このプログラムは不正な処理を行ったので強制終了されます。              | ( 開じる(C) )         |
|             | 終了しない場合は、プログラムの製造元に連絡してくださ<br>い。          | デバッグ( <u>B</u> )   |
|             |                                           | ₩Ū>>Windows98SE    |

(1).OK または閉じるボタンを押してメッセージを消してください。

#### (2). プロテクトキーを抜いてコンピュータを再起動してください。

(3).Frame-DIAS II の CD-ROM をセットし、マイコンピュータをダブルクリック、 CD-ROM をダブルクリックして開き、WkRt-Int.exe をダブルクリックし、画面の 表示に従ってドライバのインストールを進めてください。(プロテクトキーのドライ バのインストールについては、説明書の「プロテクトキー用のドライバのインスト ール」を参照してください)

(4).プロテクトキーを接続してください。(USB タイプの場合、自動的にドライバが ロードされます)

(5).Frame-DIAS を起動してください。

<u>A1-2. プロテクトキーのドライバのバージョンが古い場合、以下のよう</u> <u>なエラーが表示されます。</u>

| Fdw: Start | Error                                                         |
|------------|---------------------------------------------------------------|
| 8          | Application requires WKWIN32.DLL with version 3.00 or higher. |
|            | <u> </u>                                                      |

(1).OK ボタンを押してメッセージを消してください。

#### (2). プロテクトキーを抜いてコンピュータを再起動してください。

(3).Frame-DIAS II の CD-ROM をセットし、マイコンピュータをダブルクリック、 CD-ROM をダブルクリックして開き、WkRt-Int.exe をダブルクリックし、画面の 表示に従ってドライバのインストールを進めてください。(プロテクトキーのドライ バのインストールについては、説明書の「プロテクトキー用のドライバのインスト ール」を参照してください)

(4).プロテクトキーを接続してください。(USB タイプの場合、自動的にドライバが ロードされます)

(5).Frame-DIAS を起動してください。

確認方法

プロテクトキーのドライバが正しくインストールされ、キーを認識しているかどう かは、以下の方法で確認できます。

 コントロールパネルの WIBU-KEY をダブルクリックして開き、 「WIBU-BOX Tree」の表示に「6-5065554」等のシリアル番号の付いたア イコンが表示されていることを確認します。

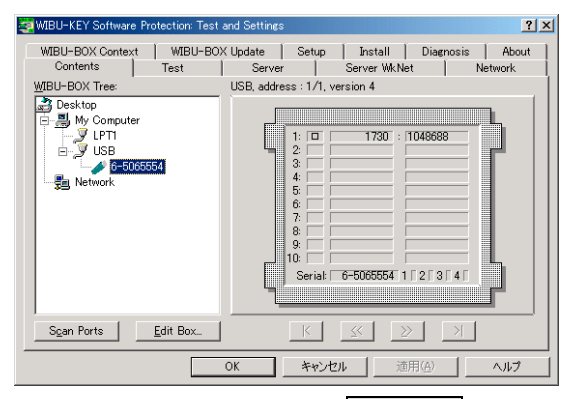

(2) コントロールパネルのシステムをダブルクリックし、システムのプロパティからハードウェアタブを選択し、デバイスマネージャボタンをクリックします。WIBU-KEY Software Protectionという項目が表示されていて「?」や「!」がそのアイコンに付いていないことを確認します。

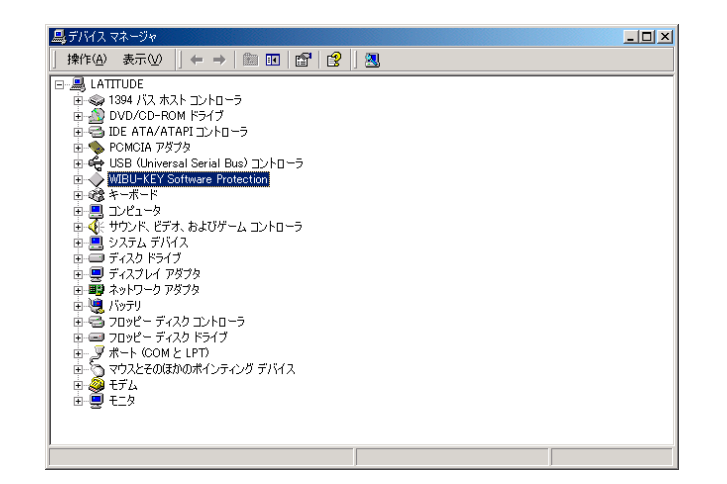

| システムのプロパティ 🔋                                                                                                    | × |
|----------------------------------------------------------------------------------------------------|---|
| 全般 デバイスマネージャ ハードウェア プロファイル パフォーマンス                                                                                                    |   |
| ● 種類別に表示(①) ● 接続別に表示(②)                                                                                                    | L |
| ■ 1010=0           B ⇒ 00 = PROM           B ⇒ 00 = PROM <td></td> |   |
|                                                                                                    |   |
| OK キャンセル                                                                                                    | 1 |

※Ver2.64~2.71R3 のバージョンで DiDisk フ オルダを指定して、インストールした場合

## <u>A1-3. AVI ファイルからデジタイズしたい時、PCI バスのボードが選択さ</u> れてると以下のエラーが表示されます。

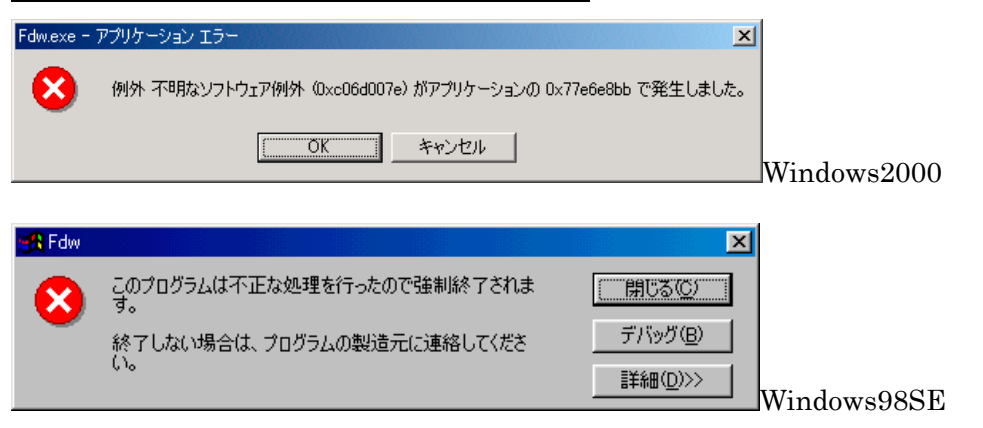

(1).OKまたは閉じるボタンを押してメッセージを消してください。
(2). Frame-DIAS をインストールしたフォルダを開きます。デフォルトでは、マイコンピュータをダブルクリック、ローカルディスクC、Program Files、Fdwとフォルダをダブルクリックして開きます。「FdwSetup.inf」(FdwSetup と表示される場合もあります。)という設定ファイルをごみ箱にドラッグして削除した後、Frame-DIAS を起動します。

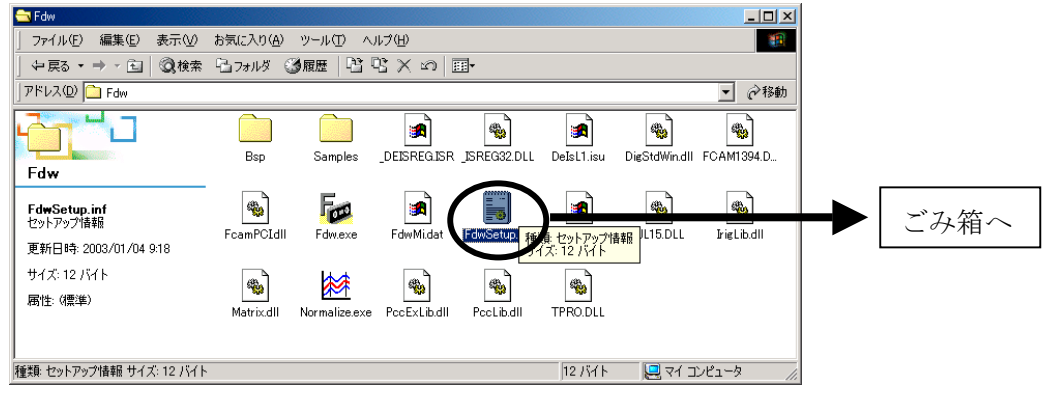

(3).「ハードウェア設定」ダイアログが表示されます。「画像処理ボード」の項目か

| ハードウェア設定                                                                                                    |                                                           | 2                                                     |
|----------------------------------------------------------------------------------------------------|-----------------------------------------------------------|-------------------------------------------------------|
| <ul> <li>● REPARATE</li> <li>● AT互換機(0SA) (ス)</li> <li>● PC-98xx(C) (ス)</li> <li>フレームメモリ容量</li> <li>● PCU (ス(FDMPCI)<br/>メモリ割当て</li> <li>100</li> </ul> | VTRの種類<br>○ AG-73E<br>○ AG-57E<br>○ 制御しない<br>←PCUバスのボードでメ | VTRのポート<br>COM1 ▼<br>ブロッタのポート<br>なし ▼<br>モリ割当てを変更した場合 |
| <ul> <li>パンコン搭載メモリ</li> <li>255</li> <li>POD デス(FASTCAM)</li> <li>AVDアイル(VFW)</li> <li>動画ファイル(DirectX)</li> </ul>                                       | コンピュータを再起動                                                | bする必要があります。<br>OK キャンセル                               |

ら AVI ファイル(VFW) を選択 し、「VTR の種類」の項目から 制御しないを選択し、OK ボタ ンを押したあと、Frame-DIAS を再度起動してください。 <u>A1-4. PCI バスのボードを使用して VTR からメモリ録画をする場合、ボー ドやドライバが正しくインストールされていないと以下のエラーが表示 されます。</u>

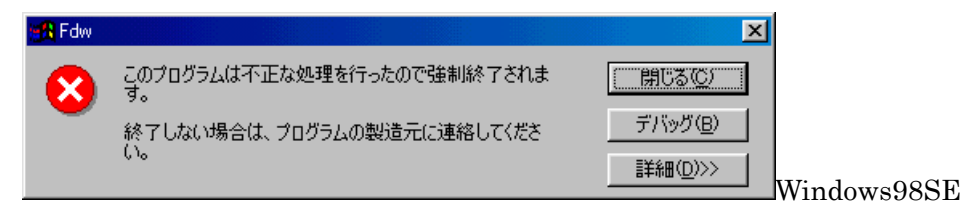

※注意・・・Frame-DIASでは PHOTORON 製 FDMPCI3、FDMPCI4 という2種類のボードを「PCI バス」のボードとして扱います。その他のカノープス製、アイ・オー・データ機器製等の PCI バスを使用するボードを使用する場合は、ハードウェア設定で「なし(AVI ファイルから)」を選択します。

コントロールパネルの「システム」をダブルクリックし、システムのプロパティから「デバイスマネージャ」タブを選択します。

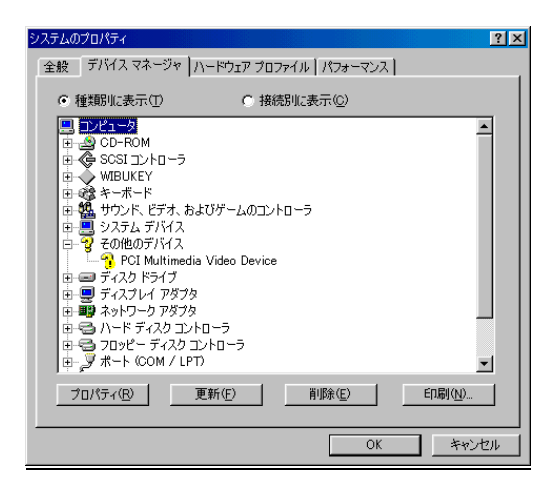

| Windows95,98,Me                      | で Frame-DIAS                          |
|--------------------------------------|---------------------------------------|
| <u>Ver2.71R3</u> 以前のハ                | バージョンをお使い                             |
| の場合、デバイスマネ                           | ネージャのその他の                             |
|                                      |                                       |
| デバイス <u>に</u> PCI 1                  | Multimedia Video                      |
| デバイス <u>に</u> PCI 〕<br>Device という名前た | <b>Multimedia Video</b><br>が表示されていれば、 |

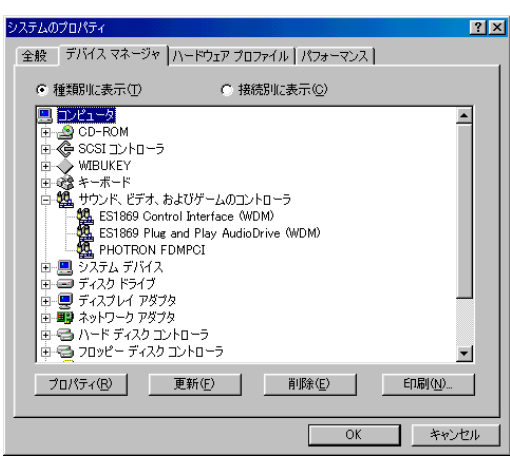

上記以外の場合で、「サウンド、ビデオ、 およびゲームコントローラ」の左の「+」 をクリックし、その下の項目を表示させ、 PHOTORON FDMPCI が表示されな い場合、ドライバが正しくインストール されていません。

(2). その他のデバイスに PCI Multimedia Video Device という名前が表示されていれば、正しいドライバをインストールするために、削除します。 PCI Multimedia
 Video Device という名前をクリックし、削除ボタンを押します。

| デバイス削り   | केणव्वाय ? 🗙                |
|----------|-----------------------------|
| <b>}</b> | PCI Multimedia Video Device |
| 警告:2(    | のデバイスをシステムから削除しようとしています。    |
|          | <u> </u>                    |

(3).確認のダイアログが表示されたら**OK**をクリックしてください。コンピュータを 再起動すると、プラグアンドプレイ機能により「新しいハードウェアの追加ウィザ ード」が表示されますので「ボードのインストール手順」に従ってドライバをイン ストールしてください。

#### !ボードがきちんと差しこまれていない

「その他のデバイス」がない場合や、有っても「PCI Multimedia Video Device」 という名前が表示されていない場合、ボードがパソコンに正しく接続されていませ ん。一度パソコンの電源を切り、電源ケーブルを抜いてから、カバーを開けてボー ドを抜き差ししてみてください。

## Q2. プログラム起動時にエラーが表示される

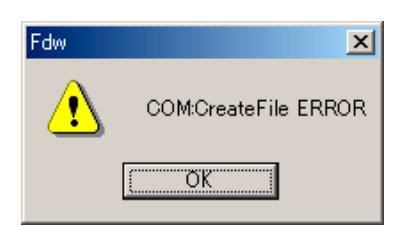

ハードウェアの設定で VTR の種類に AG-73E、AG-57E を選択していると き、<u>RS-232C ケーブルが正しく接続されていないか、</u>VTR の電源がオン <u>になっていない</u>場合に、このエラーが表示されます。接続を確認し、VTR の電源をオンにし、Frame-DIAS を再度、起動してみてください。

| Fdw |                      |
|-----|----------------------|
| ⚠   | フレームメモリーボードが初期化できません |
|     | (COK                 |

 ・Cバスのボードを使用している場合 次の原因が考えられます。
 ボードがコンピュータのスロットに正しく差し込まれていない。
 外付けの電源 BOX とボードが接続されていない。
 外付け電源 BOX の電源スイッチがオンになっていない。
 ・ISA バスのボードを使用している場合 ボードがコンピュータのスロットに正しく差し込まれていません。

ハードウェアの設定でボードの選択を間違っている可能性があります。
 この説明書の先頭にある「ハードウェア設定の方法」を参照して、設定を
 やり直してください。

| Fdw | X                 |
|-----|-------------------|
| ⚠   | キャプチャボードが初期化できません |
|     |                   |

PCI バスのボードを使用している場合で、<u>ボードがコンピュータのスロッ</u> <u>トに正しく差し込まれていない</u>か、<u>ドライバが正しくインストールされて</u> <u>いません</u>。または、ハードウェアの設定で<u>ボードの選択を間違っている</u>可 能性があります。この説明書の先頭にある「ハードウェア設定の方法」を 参照して、設定をやり直してください。

## Q3. 画像が表示されない

すべてに共通

A3-1. 「画像表示」ボタンが押し込まれていない

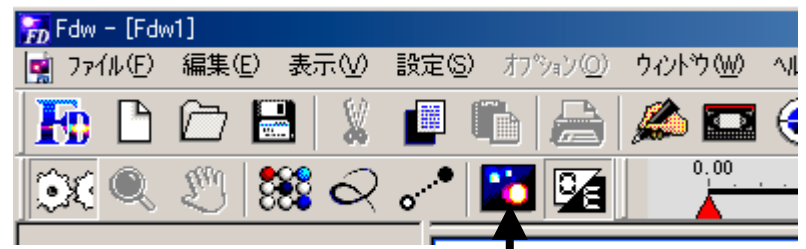

上図の<mark>画像表示</mark>ボタンが押し込まれていない場合、クリックして押し込んだ状態に してください。

#### ボードを使用する場合

#### A3-2. ケーブルは正しく接続されていますか?

画像が表示されない原因で一番多いのは、VTR からボードへのSケーブルが正しく 接続されていない場合です。接続図や VTR の取扱説明書を確認し、VTR の S 映像 <u>出力端子</u>とボードの S 端子が接続されていることを確認してください。また、ボー ドの S 端子に奥まで深く差し込まれているか確認してください。

#### A3-3. プログラム起動時にエラーが表示されていませんか?

プログラムの起動時に「キャプチャボードが初期化できません」等のエラーが表示 される場合、ハードウェアの設定でボードの選択を間違っている可能性があります。 この説明書の先頭にある「ハードウェア設定の方法」を参照して、設定をやり直し てください。

## Q4. AVI ファイルを開くと黒い画面が表示される

### <u>A4-1. 開いた AVI ファイルの CODEC がそのパソコンに登録されていないか、</u> Frame-DIAS で対応できない種類のファイルです。

※CODECとは、動画を圧縮してファイルに保存している場合に、圧縮・伸張を行うソフトウェアのことです。

Ver2.85 までで対応している AVI ファイルは以下のものです。

- ・ Frame-DIAS でメモリ録画し、保存した AVI ファイル(CODEC 不要)
- ・カノープス製 DV-Storm シリーズでキャプチャした AVI ファイル
- ・アイ・オー・データ機器製 GV-DVC シリーズでキャプチャした AVI ファイル
- ・ SONY の VAIO でキャプチャした AVI ファイル

対応しているファイルでも、<u>キャプチャしたパソコンと Frame-DIAS を使用してい</u>るパソコンが異なる場合、CODEC の登録が必要です。

- ・カノープス製 DV-Storm シリーズでキャプチャした AVI ファイルを、別のパソ コン上の Frame-DIAS でデジタイズする場合、カノープス社のホームページ から CODEC を登録するプログラムをダウンロードし、使用することで Frame-DIAS で開くことができるようになります。(Frame-DIAS II の CD-ROM に CanopusCodec というフォルダがある場合、この中の Setup を 実行することで CODEC を登録することができます。)
   注意・・・DV-Storm シリーズのボードやソフトをインストールしているパソ コンには、この CODEC を登録するプログラムを使用しないでください。
- ・アイ・オー・データ機器製 GV-DVC シリーズや SONY の VAIO でキャプチャ した AVI ファイルを、別のパソコン上の Frame-DIAS でデジタイズする場合、 Frame-DIAS II の CD-ROM にある CodecReg というフォルダから Setup を実 行してください。インストール後に、スタート/プログラム/CodecReg を実 行すると、以下のようなダイアログが表示され、CODEC を登録することがで きます。

| 나 Codec Reg   | ×        |
|---------------|----------|
| CODECを登録しました。 | <u> </u> |

## Q5. VTR が制御できない

#### A5-1. プログラムから VTR が全く制御できない場合

再生、ストップ等、VTR の操作が全くできない場合、ハードウェアの設定が間違っているか、ケーブルの接続が間違っています。

(1).この説明書の先頭にある「ハードウェア設定の方法」を参照して、設定をやり直してください。

(2). 次にケーブルの接続を確認します。パナソニック製 AG-7350 には背面に 2 つの RS-232C ポートがありますが、パソコンに接続するのは下側の IN と表示されている ポートです。

タワー型パソコンには2つのRS-232C(シリアル)ポートがある場合があります。また、 モデムを内臓しているパソコン等ではRS-232C(シリアル)ポートが COM1 でない場合 もあります。お使いのパソコンの取り扱い説明書をご覧になり、接続しているポー トを確認し、ハードウェア設定で正しい VTR のポートを設定してください。

#### A5-2. メモリ録画時、頭出しした箇所と違うところがメモリ録画される

・ AG-73E を使用している場合、タイムコードが書き込まれていないテープでは、メ モリ録画がずれる場合があります。画像取り込みウィンドウのタイムコード書込ボ タンを押してテープにタイムコードを書き込んでください。

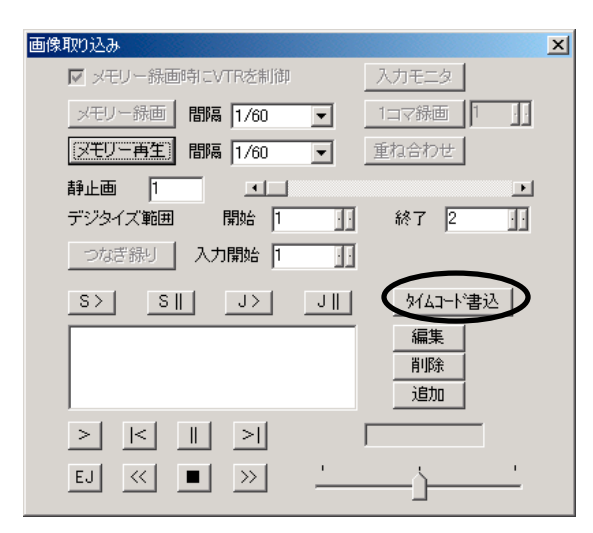

・ AG-57E を使用している場合、VTR 正面右側の SHUTTLE リングが <u>12 時の位置</u>になっていないと、パソコン側から正しく VTR の制御を行うことができません。12 時の 位置に戻して再度メモリ録画を行ってみてください。

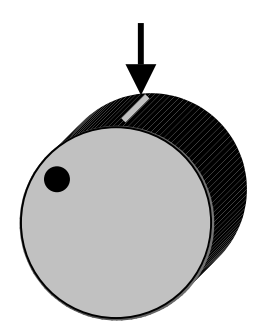

## Q6. メモリ録画のコマ数が減ってしまった

<u>A6-1.バージョンアップ等で Frame-DIAS のプログラムを再度インストー</u> ルした場合、メモリ録画のコマ数が初期化されてしまう場合があります。

| 画像取り込み           | ×             |
|------------------|---------------|
| 🔲 メモリー緑画時にVTRを制御 | 入力モニタ         |
| (ヌモリー) 間隔 1/60   |               |
| メモリー再生 間隔 1/60   | ▼ 重ね合わせ       |
| 静止画 34 🔳         | T             |
| デジタイズ範囲 電始 1     | ·]· 終了 34 · D |
| つなぎ録り 入力開始 1     |               |
| S> S J>          | JII 対ムコード書込   |
|                  | 編集            |
|                  | 削除            |
|                  | 延加            |
|                  |               |
| ej < 🔲 ≫         | <u> </u>      |

(1).「画像取り込み」ウィンドウの開始・終了のコマ数が以前より少なくなっている場合、ハードウェアの設定で再設定する必要があります。

(2).この説明書の先頭にある「ハードウェア設定の方法」を参照して、設定をやり直してください。